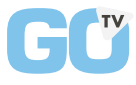

Procédure d'utilisation

## BRANCHEMENT

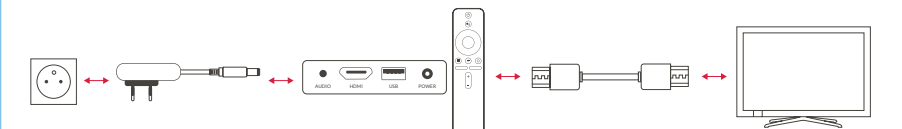

## **UTILISATION**

ÉTAPES DE PRÉPARATION, POUR LA 1<sup>ÉRE</sup> CONNEXION DU BOITIER, SUIVRE LES ÉTAPES SUR L'ÉCRAN :

> Synchroniser la télécommande Se connecter au wifi Connecter son compte Google\*

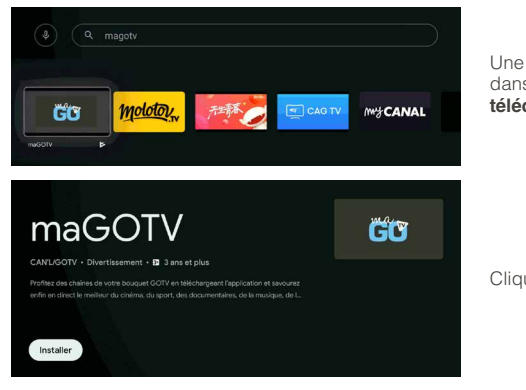

Une fois les étapes finies, allez dans **Google Play Store**, afin de **télécharger** l'application **MaGotv**.

Cliquez sur Installer

\*Si vous n'avez pas de compte Google nous vous invitons à le faire au préalable pour accéder au Store Google.

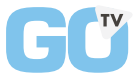

Procédure

## **UTILISATION**

LA SUITE DES ÉTAPES DE PRÉPARATION :

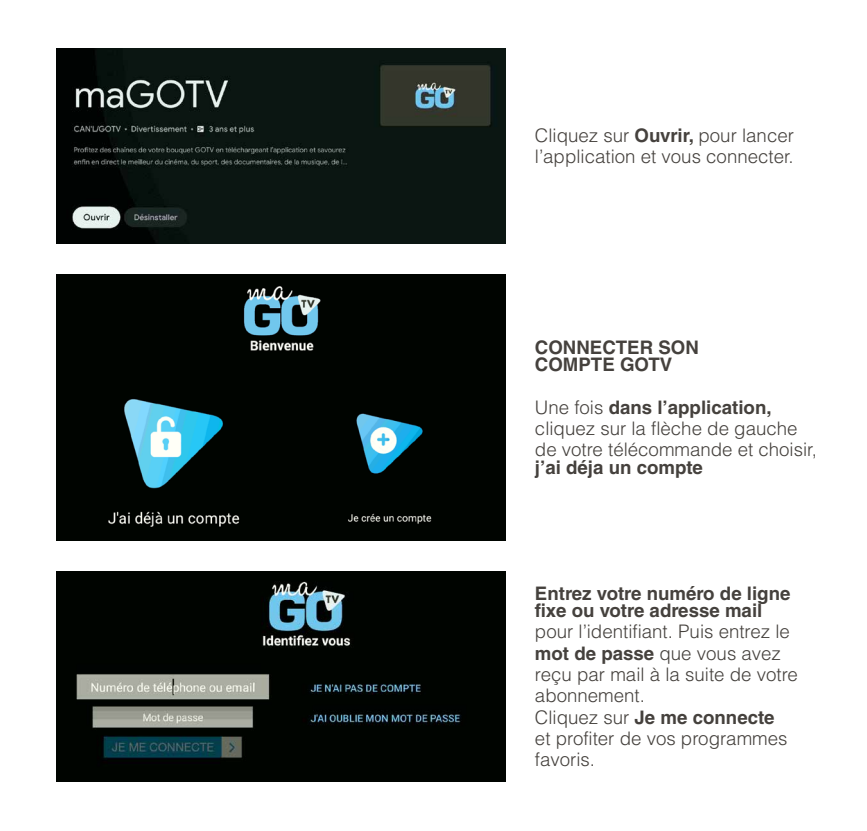